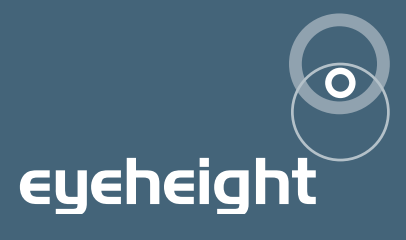

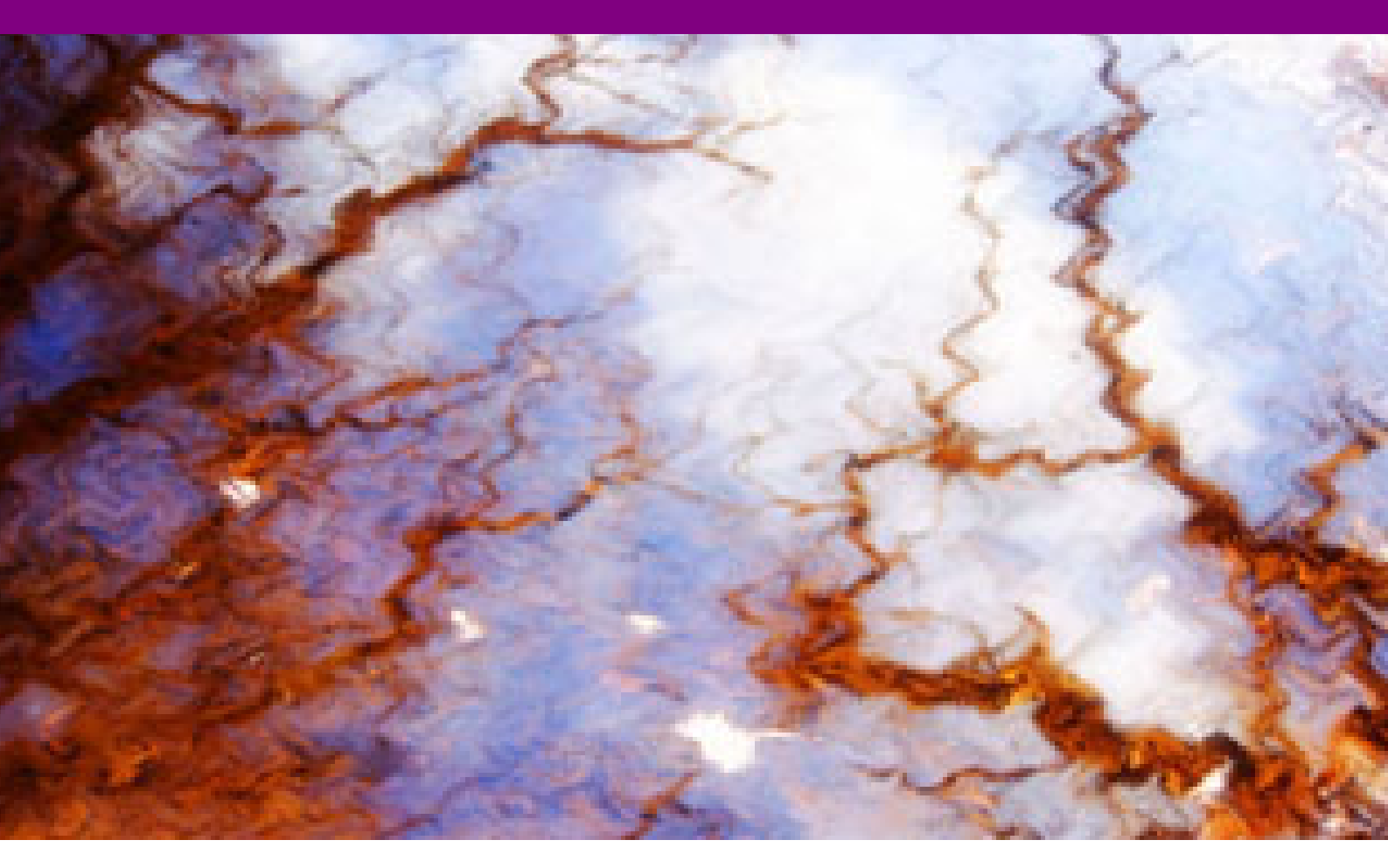

# keyEyesHDi

0l/l2/05 - vl.00

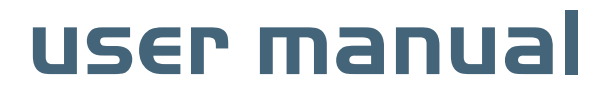

# **Table of Contents**

| 1 Syste   | I System Overview4                      |    |  |  |  |
|-----------|-----------------------------------------|----|--|--|--|
| 2 Install | ation                                   | 5  |  |  |  |
| 2.1       | Connections to a keyEyesHDi             | 5  |  |  |  |
| 2.2       | Applications for keyEyesHDi             | 5  |  |  |  |
| 2.3       | Associated Equipment for the keyEyesHDi | 5  |  |  |  |
| 3 Contro  | ol Panel                                | 6  |  |  |  |
| 4 Opera   | ation                                   | 8  |  |  |  |
| 4.1       | Manual control of the keyEyesHDi        | 8  |  |  |  |
| 4.2       | Automation Control of the keyEyesHDi    | 8  |  |  |  |
| 4.3       | Operational Menus for the keyEyesHDi    | 8  |  |  |  |
| 5 Techr   | nical Appendix                          | 21 |  |  |  |
| 5.1       | Jumper Links on the GPI I/O             | 21 |  |  |  |
| 5.2       | Rear 25W D-Type Pinout                  | 21 |  |  |  |
| 5.3       | Appendix 4, technical specification     | 23 |  |  |  |

# **Table of Figures**

| Figure 1 - Typical Connections            | 5  |
|-------------------------------------------|----|
| Figure 2 - evolutionDT Control Panel      | 7  |
| Figure 3 - Diagram of GPI Output (GPI1-4) | 21 |

# l System Overview

keyEyes is a Luminance Keyer Unit mostly used for keying captions and graphics. These units are commonly used in transmission and post production. The main features are as follows:

- Full 10 Bit luminance Keying.
- Auto Transition (Timed Fade-in) control.
- Key Gain and lift controls.
- Multiplicative, Additive, Self Key and colour fill modes.
- Key Mix and 8 Wipe Transitions.
- Up to +/-27.6uS user definable synchronisation window for Inputs
- Transparent to all embedded signals
- Automation controllable
- 6 user memories
- GPI inputs to enable take to A or take to B
- Relay outputs to indicate on air status

# **2 Installation**

## 2.1 Connections to a keyEyesHDi

The diagram below shows the typical connections to the keyEyesHDi.

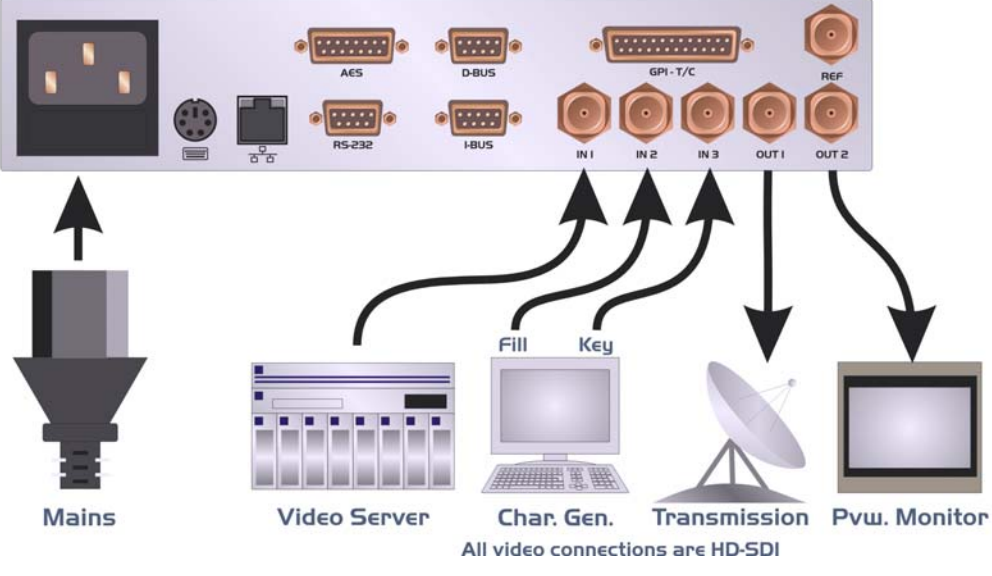

**Figure 1 - Typical Connections** 

## 2.2 Applications for keyEyesHDi

Applications for keyEyesHDi include the following:

- Down Stream and Up Stream keyers in transmission systems.
- Offline Captioning.
- Presentation and Master Control systems (Eyeheight PresTX).
- Bug Keying.

keyEyesHDi will be used in a situation where a device such as a caption generator is required to overlay captions onto a video background.

## 2.3 Associated Equipment for the keyEyesHDi

The keyEyesHDi in the evolutionDT platform is fully self-contained. The evolutionDT can optionally be rack mounted in with 1 or 2 units in a 19" rack using the optional FF-6 rack mounting. This is a factory-installed option and should be ordered with the product. Rack mounted units should be supported with suitable chassis supports.

# **3 Control Panel**

Figure 2 shows the control panel of the evolutionDT platform.

#### 1 - Power/Status LED

Green – Normal operation Green Flashing – Version Information Display Orange – Product is initialising Flashing Red – Product is in Field Reprogramming Mode

#### 2 - Menu Display/Button (1 of 4)

Displays Menu Information. The colour of the menu button indicates the function.

Green – adjustment menu. Pressing the menu or using the associated digipot(6) will adjust the menu value.

Yellow – information menu, no adjustment possible.

Blue – navigation menu. Pressing the button will take you up or down the menu hierarchy.

Red – multiple variable menu. Pressing the button will "open" the menu assigning one digipot(6) to each variable. The active LED(5) will light above the digipots associated with each variable.

#### 3 - Next Menu Button

Within a layer of the menu hierarchy there may be more than four menus and where this is the case the "next" button will illuminate to show that further menus are available. Pressing the "next" button moves you to the next set of menus.

#### 4 – Previous Menu Button

Within a layer of the menu hierarchy there may be more than four menus and where this is the case the "prev" button will illuminate to show that previous menus are available. Pressing the "prev" button moves you to the previous set of menus.

#### 5 - Digipot Active LED (1 of 4)

Illuminates to indicate that the digipot below is active for adjustment of the associated menu variable.

#### 6 – Digipot (1 of 4)

Allows for rapid adjustment of the associated menu variable. Pressing a digipots returns the associated variable to its default value.

#### 7 – Next Device Button

It is possible to control more than one device from a single evolutionDT control panel. Where more than one device is assigned to the panel the "next dev" will move control to the next device in the device list.

In setup mode this button will pick up a free device and assign it to this panels device list. The button will flash to indicate that a free device is selected.

#### 8 – Previous Device Button

Where more than one device is assigned to the panel the "prev dev" will move control to the previous device in the device list.

In setup mode this button will remove a device owned by this panel from this panels device list. The button will flash to indicate an owned device is selected.

#### 9 – Info Button

This button displays all hardware, software and firmware version information for the currently selected product and this panel.

In setup mode where a free  $\epsilon$ volutionDT device is selected this button will flash indicating that the network address (box & slot) can be changed. Pressing this button will take you to the adjustment menus.

#### 10 – Setup Button

Press and hold this button for four seconds to enter setup mode.

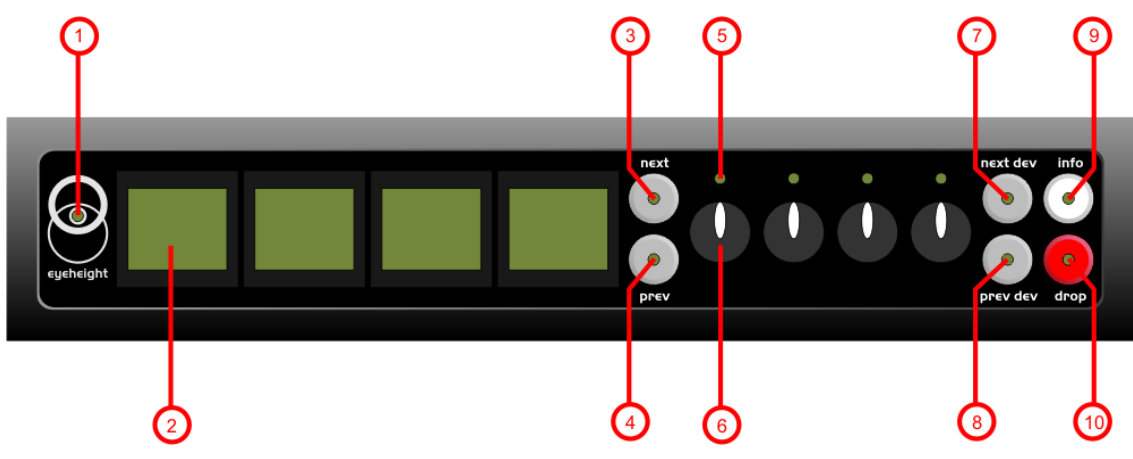

Figure 2 - evolutionDT Control Panel

# **4 Operation**

## 4.I Manual control of the keyEyesHDi

The keyEyesHDi is controlled using a set of MENUS. Each of these menus contains up to 3 parameters that are adjusted using the rotary digipots. The Menus define all of the adjustable operational parameters in the keyEyesHDi.

See chapter 4 Control Panel Operation for details of the control panel operation.

See section 3 of this chapter for the full list of menus.

## 4.2 Automation Control of the keyEyesHDi

Automation of the  $\epsilon$ volutionDT products is achieved either via the RS232 port (currently not implemented) or via the I-Bus Port using an optional DG-9 (RS232 to I-Bus dongle). Automation control of the keyEyesHDi is performed using the geNETics Automation Protocol.

Genetics protocol is described in detail in the "geNETics User Guide" section titled "Automation Protocol on the geNETics Platform". The menu list in section 3 of this chapter contains the data information for the protocol.

Please refer to the "User guide for the DG-9 eyeheight dongle and set-up software.

## 4.3 Operational Menus for the keyEyesHDi

Menus 00-03 Top Level Menus

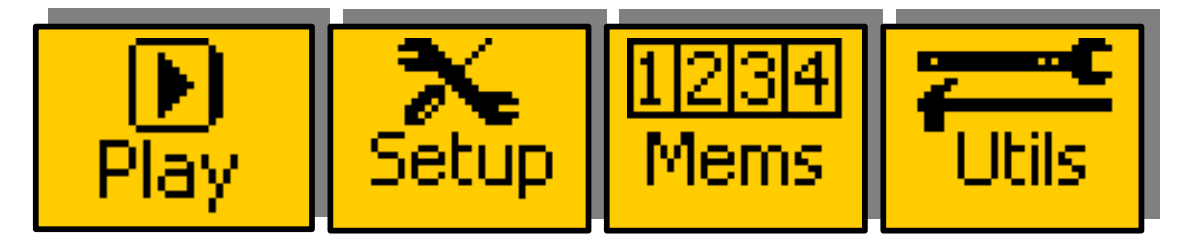

| Menu Num. | Heading | Automation | Function                                   |
|-----------|---------|------------|--------------------------------------------|
| 00        | PLAY    | none       | Go To the main Play menus (4-7)            |
| 01        | SETUP   | none       | Go To the main Set-up menus (84-87)        |
| 02        | MEMS    | none       | Go To the Memory menus (16-47)             |
| 03        | UTIL    | none       | Go To the main Utility menus (108-<br>111) |

#### Menus 04-07 PLAY Menus

| TAKE | TIME  | Back |
|------|-------|------|
| ON   | =25Fd | Ļ    |

| Menu Num. | Heading | Automation              | Function                                                                                              |
|-----------|---------|-------------------------|----------------------------------------------------------------------------------------------------|
| 04        | TAKE    | 1=take off<br>2=take on | This Causes the Auto Transition to occur. The On/Off state is also indicated in the window.           |
| 05        | TIME    | 1-200                   | This is the Key Transition time. The time taken for the key to fade on or off in auto transition mode |
| 06        |         |                         |                                                                                                    |
| 07        | BACK    | none                    | Go To the Top Level Menus                                                                             |

#### Menus 08-11 System set-up menus (For Automation use only)

| Menu Num. | Heading | Automation                   | Function                                                          |
|-----------|---------|------------------------------|-------------------------------------------------------------------|
| 08        | K.GAIN  | 0-511<br>(Default is 299)    | This sets the key gain. 100% represents unity key gain (default). |
| 09        | K.LIFT  | -128-511<br>(Default is –64) | This sets the key lift. 0% represents no lift (default)           |
| 10        | KEY:    | 0=normal<br>1=invert key     | This inverts the key signal.                                      |
| 11        | BACK    | none                         | Go To the Top Level Menus                                         |

| Menu Num. | Heading        | Automation                                                                                | Function                                                                                                    |
|-----------|----------------|-------------------------------------------------------------------------------------------|----------------------------------------------------------------------------------------------------|
| 12        | BG POS         | Level A<br>0-15.<br>Default=7<br>Level B<br>0-15.<br>Default=7                            | When this button is pressed to<br>"Green", the window indicates shows<br>two options, which can be changed<br>by adjusting the two rotary digipots A<br>and B.<br>Digipot A moves the position of the<br>background picture relative to the key<br>and the foreground.<br>Digipot B moves the position of the<br>key relative to the foreground and the<br>background. |
| 13        | L=<br>H=<br>S= | Menu Level "A"<br>0-255 (L)<br>Menu Level "B"<br>0-255 (H)<br>Menu Level "C"<br>0-255 (S) | Press this button and the three<br>digipots indicated by the lit LED's will<br>change the Luma, Hue and<br>Saturation of the Matte colour.                                                                                                    |
| 14        | KEYING         | 0=normal<br>1=additive<br>2=self key<br>3=colour Fill                                     | This changes the keying mode.<br>"Normal" is the default mode.<br>"Additive" is selected for an Additive<br>Key mode. "Self" is selected for Self<br>Key mode where the key is derived<br>from the foreground input. Colour Fill<br>mode provides an internal Matte Fill.                                                                                              |
| 15        | BACK           | none                                                                                      | Go To the Top Level Menus                                                                                                    |

#### Menus 12-15 System set-up menus (For Automation use only)

Menus 16-19 Memory 1→3 menus (NEXT to navigate)

17

MEM14

| MEM 13<br>Recall |      | –<br>M<br>R | EM 14<br>ecall | MEM 15<br>Recall                                                                                        | next-><br>*BACK*<br>prev->                                                           |
|------------------|------|-------------|----------------|----------------------------------------------------------------------------------------------------|--------------------------------------------------------------------------------------|
| Menu Num.        | Head | ling        | Automation     | Fun                                                                                                    | ction                                                                                |
| 16               | MEM  | 13          | 1=Recall       | Pressing this will r<br>number 13.User N<br>programmed in to<br>a keyboard. See "<br>guide", section "G | ecall Memory<br>lames can be<br>the memories using<br>geNETics User<br>iving product |

- IO - **Eyeheight** Unit 34 Park House Watford Business Park Greenhill Crescent Watford Herts GB WD18 8PH Reg. No. 2855535 Telephone: +44 (0) 1923 256 000 Fax: +44 (0) 1923 256 100 email: eesales@eyeheight.com

1=Recall

Memories names"

number 14.

Pressing this will recall Memory

| 18 | MEM15 | 1=Recall | Pressing this will recall Memory number 15. |
|----|-------|----------|---------------------------------------------|
| 19 | BACK  | none     | Go To the Top Level Menus                   |

#### Menus 20-23 Memory 4→6 menus (NEXT/PREV to navigate)

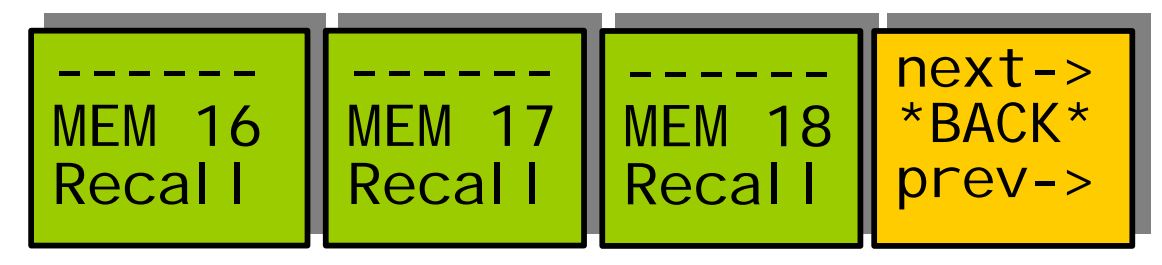

| Menu Num. | Heading | Automation | Function                                   |
|-----------|---------|------------|--------------------------------------------|
| 20        | MEM16   | 1=Recall   | Pressing this will recall Memory number 4. |
| 21        | MEM17   | 1=Recall   | Pressing this will recall Memory number 5. |
| 22        | MEM18   | 1=Recall   | Pressing this will recall Memory number 6. |
| 23        | BACK    | none       | Go To the Top Level Menus                  |

#### Menus 24-27 Save memory 1→3 menus (NEXT/PREV to navigate)

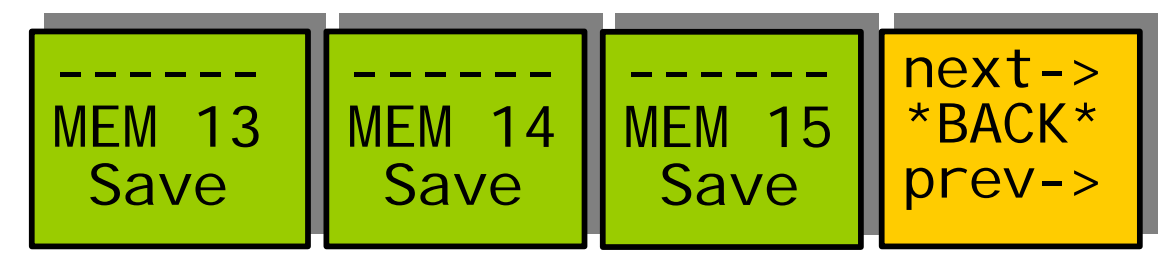

| Menu Num. | Heading        | Automation | Function                                 |
|-----------|----------------|------------|------------------------------------------|
| 24        | SAVE<br>MEM13  | 1=Save     | Pressing this will Save Memory number 1. |
| 25        | SAVE<br>MEM14  | 1= Save    | Pressing this will Save Memory number 2. |
| 26        | SAVE15<br>MEM3 | 1= Save    | Pressing this will Save Memory number 3. |
| 27        | BACK           | none       | Go To the Top Level Menus                |

Menus 28-31 Save memory 4→6 menus (NEXT/PREV to navigate)

| Menu Num. | Heading       | Automation | Function                                 |
|-----------|---------------|------------|------------------------------------------|
| 28        | SAVE<br>MEM16 | 1= Save    | Pressing this will Save Memory number 4. |
| 29        | SAVE<br>MEM17 | 1= Save    | Pressing this will Save Memory number 5. |
| 30        | SAVE<br>MEM18 | 1= Save    | Pressing this will Save Memory number 6. |
| 31        | BACK          | none       | Go To the Top Level Menus                |

#### Menus 32-35 Power on memory menus

| Set As | Recall | Total! | Back |
|--------|--------|--------|------|
| Pow On | Pow On | Reset! |      |
| Memory | Memory | !!!!!! |      |

| Menu Num. | Heading                    | Automation | Function                                                                                                    |
|-----------|----------------------------|------------|----------------------------------------------------------------------------------------------------|
| 32        | Set As<br>Pow On<br>Memory | 1=Set      | Pressing this will set the current<br>system set-up as the Power on<br>memory default.                       |
| 33        | Recall<br>Pow On<br>Memory | 1=Recall   | Pressing this will recall The Power-on memory set up in the last menu.                                       |
| 34        | Total<br>Reset             | 1=Reset    | Pressing this will cause a first Birthday<br>of the unit. All current memories and<br>settings will be lost. |
| 35        | BACK                       | none       | Go To the Top Level Menus                                                                                    |

#### Menus 36-39 Key timing menus

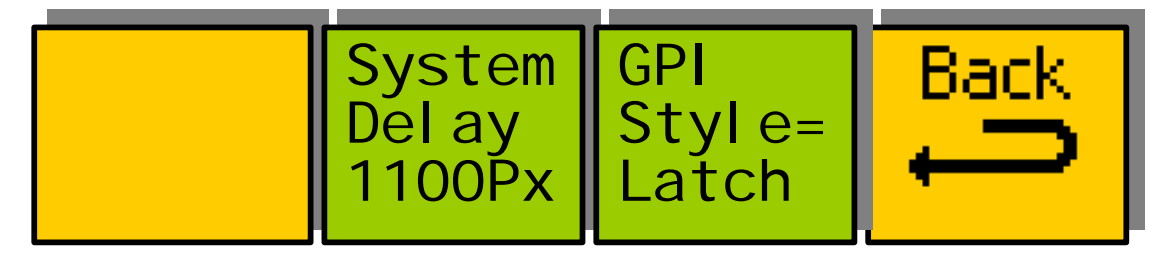

| Menu Num. | Heading      | Automation               | Function                                                                                                    |
|-----------|--------------|--------------------------|----------------------------------------------------------------------------------------------------|
| 36        |              |                          |                                                                                                    |
| 37        | Timing       | 0-2048                   | This changes the system delay<br>through the unit. The default is ½ of a<br>video line (14.8uS=1100 pixels). The<br>user can make this smaller or larger. If<br>the delay is made smaller, the system<br>delay becomes smaller but also the<br>synchronising range becomes smaller.<br>This becomes a compromise between<br>synchronising range and delay. |
| 38        | GPI<br>Style | 0=Latched<br>1=Momentary | Controls the operation of GPI1 and 2<br>Latched – Take action is toggled ON<br>and OFF when GPI1 is toggled ON<br>and OFF<br>Momentary – When GPI1 is toggled<br>ON Take is set to ON, when GPI2 is<br>toggled ON Take is set to OFF                                                                                                    |
|           |              |                          |                                                                                                    |
| 39        | BACK         | none                     | Go To the Top Level Menus                                                                                                    |

| Menu Num. | Heading        | Automation                                                                                                    | Function                                                                                                    |
|-----------|----------------|----------------------------------------------------------------------------------------------------|----------------------------------------------------------------------------------------------------|
| 40        | SAFE<br>ACTION | None                                                                                                    | This Switches on and off the currently<br>selected area. Pressing the "Red"<br>switch next to this one and adjusting<br>the rotary digipots with the lighted<br>green LED's chooses the Selected<br>area.                                                                                                    |
| 41        | None           | Menu Level "A"<br>0=S.Action<br>1=S.Capt.<br>2=DigEdge<br>3=An Edge<br>Menu Level "B"<br>0=4:3<br>1=16:9<br>2=16p4:3<br>3=16p149<br>4=43p16:9<br>Menu Level "C"<br>0=Thin<br>1=Thick<br>2=Shade<br>3=Black | When this button is pressed to<br>"Green". The Three-line display in the<br>window indicates the three options,<br>which can be changed by adjusting<br>the three rotary digipots A, B and C.<br><u>Digipot A</u><br>Determines the basic Function<br>Selects "Safe Action" option<br>Selects "Safe Caption" option<br>Selects "Digital Edge" option<br>Selects the "An. Edge" option<br><u>Digipot B</u><br>Determines the Screen Format<br>Standard 4:3 Screen<br>Standard 16:9 Screen<br>16:9 Shoot to protect 4:3<br>16:9 Shoot to protect 14:9 (*)<br>4:3 Shoot to protect 16:9 (*)<br>(*) Not available in 525<br><u>Digipot C</u><br>Determines the Style of Indicate<br>Thin White lines are used<br>Thick White lines are used<br>Shade is used for "danger area"<br>Black is used for "danger area" |
| 42        | PGM:           | 0=EDH Off<br>1=EDH On                                                                                                    | Re-insert EDH Control (Off/On)                                                                                                    |
| 43        | BACK           | none                                                                                                    | Go To the Top Level Menus                                                                                                    |

#### Menus 40-43 Preview safe area generator (For Automation use only)

#### Menus 44-47 Software version menu

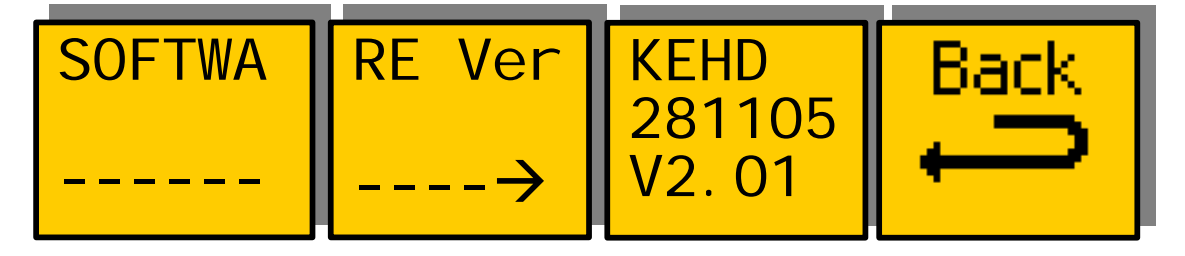

**eyeheight** Unit 34 Park House Watford Business Park Greenhill Crescent Watford Herts GB WD18 8PH Reg. No. 2855535 Telephone: +44 (0) 1923 256 000 Fax: +44 (0) 1923 256 100 email: eesales@eyeheight.com

| Menu Num. | Heading | Automation | Function                     |
|-----------|---------|------------|------------------------------|
| 44        | Info    | none       | Information                  |
| 45        | Info    | none       | Information                  |
| 46        | none    | none       | Software Version Information |
| 47        | BACK    | none       | Go To the Top Level Menus    |

#### Menus 48-51 Keyer transition time menus (For Automation use only)

| Menu Num. | Heading            | Automation | Function                         |
|-----------|--------------------|------------|----------------------------------|
| 48        | info               | none       | info                             |
| 49        | info               | none       | info                             |
| 50        | Transition<br>Time | 1→200      | Changes the Key Transition Time. |
| 51        | info               | none       | info                             |

#### Menus 52-55 Keyer transition type menus (For Automation use only)

| Menu Num. | Heading           | Automation                                                                                                    | Function                                                                                                    |
|-----------|-------------------|----------------------------------------------------------------------------------------------------|----------------------------------------------------------------------------------------------------|
| 52        | TRANS             | 0=Mix<br>1=Wipe<br>2=Cut<br>3=Mix+Wipe                                                                              | This sets the transition type between<br>Mix, Wipe and Cut and Mix+Wipe.<br>Mix+Wipe does a simultaneous Mix<br>with the selected wipe pattern. |
| 53        | WIPE<br>(Pattern) | 0=Vertical<br>1=Horiz<br>2=Vert Curtain<br>3=Horiz Curtain<br>4=Diagonal<br>5=Diamond<br>6=Arrow Left<br>7=Arrow Up | This shows a representation of the shape of the currently selected Wipe Transition.                                                             |
| 54        | Wipe<br>Softness  | 1→49                                                                                                    | This adjustment softens the wipe edge.                                                                                                    |
| 11        | BACK              | none                                                                                                    | Go To the Top Level Menus                                                                                                    |

**cycheight** Unit 34 Park House Watford Business Park Greenhill Crescent Watford Herts GB WD18 8PH Reg. No. 2855535 Telephone: +44 (0) 1923 256 000 Fax: +44 (0) 1923 256 100 email: eesales@eyeheight.com

| Menu Num. | Heading                     | Automation                                                                           | Function                                                                                 |
|-----------|-----------------------------|--------------------------------------------------------------------------------------|------------------------------------------------------------------------------------------|
| 56        | Garbage<br>Matte<br>Control | 0=Off<br>1=On<br>2=Invert                                                            | This is a box shaped Garbage Matte<br>that can be used to Box out unwanted<br>Key Spill. |
| 57        | Box LR                      | Menu Level "A"<br>L= $0 \rightarrow 719$<br>Menu Level "B"<br>R= $0 \rightarrow 719$ | This is the Left and Right position adjustment for the garbage matte box                 |
| 58        | Box TB                      | Menu Level "A"<br>L=0→575<br>Menu Level "B"<br>R=0→575<br>(For 525=487)              | This is the Top and Bottom position<br>adjustment for the garbage matte box              |
| 59        | BACK                        | none                                                                                 | Go To the Top Level Menus                                                                |

#### Menus 56-59 Utility Menus: (For Automation use only)

#### Menus 84-87 Keyer set-up menus

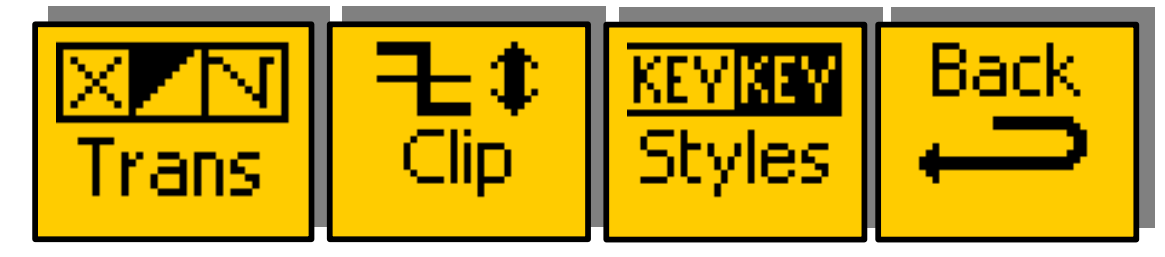

| Menu Num. | Heading          | Automation | Function                           |
|-----------|------------------|------------|------------------------------------|
| 84        | Transition       | none       | Go To the main Trans menus (92-95) |
| 85        | Clip and<br>gain | none       | Go To the main clip menus (96-99)  |
| 86        | Styles           | none       | Go To the styles menus (104-107)   |
| 87        | Back             | none       | Go To the main top menus (0-3)     |

#### Menus 92-95 Key transition menus

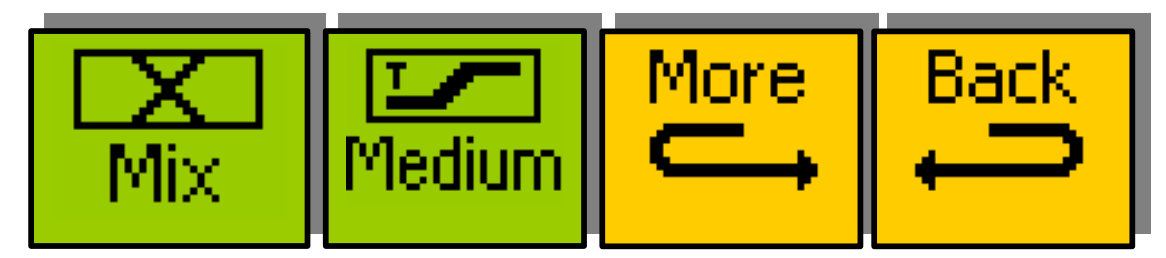

| Menu<br>Num. | Heading             | Menu Options                           | Function                                                                                          |
|--------------|---------------------|----------------------------------------|---------------------------------------------------------------------------------------------------|
| 92           | Transition<br>type  | 0=mix<br>1=wipe<br>2=cut<br>3=wipe+mix | This changes the type of transition,<br>which is the way in which the keyed<br>in source appears. |
| 93           | Transition<br>Speed | 0=fast<br>1=medium<br>2=slow<br>3=user | This changes the speed of the transition.                                                         |
| 94           | More                |                                        | This takes you to menus $88 \rightarrow 91$<br>which further configure the mixer<br>transitions.  |
| 95           | Back                |                                        | This takes you back to menus 84-87                                                                |

#### Menus 88-91 more key transition menus

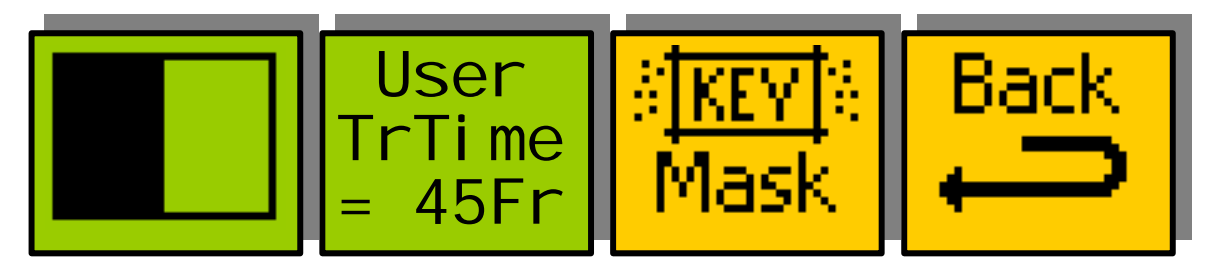

| Menu<br>Num. | Heading                    | Menu Options                                                                                                    | Function                                                                                 |
|--------------|----------------------------|----------------------------------------------------------------------------------------------------|------------------------------------------------------------------------------------------|
| 88           | Wipe<br>pattern            | 0= vertical wipe<br>1= horizontal wipe<br>2=vertical curtain<br>3=horizontal curtain<br>4=diagonal wipe<br>5=diamond wipe<br>6=horizontal arrow<br>7=vertical arrow | This changes the type of wipe<br>pattern when wipe is selected as the<br>key transition. |
| 89           | User<br>Transition<br>Time | User Tran Time<br>3→253.                                                                                                    | This changes the transition time of the "user" setting for menu 93                       |
| 90           | Mask                       |                                                                                                    | This takes you to the key mask menus (100→103)                                           |
| 91           | Back                       |                                                                                                    | This takes you back to menus 92→95.                                                      |

**eyeheight** Unit 34 Park House Watford Business Park Greenhill Crescent Watford Herts GB WD18 8PH Reg. No. 2855535 Telephone: +44 (0) 1923 256 000 Fax: +44 (0) 1923 256 100 email: eesales@eyeheight.com

#### Menus 100-103 Garbage matte (mask) menus

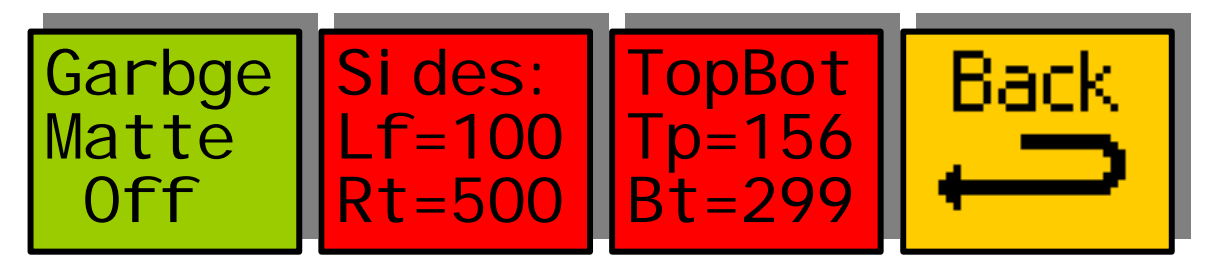

| Menu<br>Num. | Heading                                      | Menu Options                                                                                                    | Function                                                                                                    |
|--------------|----------------------------------------------|----------------------------------------------------------------------------------------------------|----------------------------------------------------------------------------------------------------|
| 100          | Garbage<br>matte<br>(mask)                   | 0= Off<br>1= On<br>2=Invert                                                                                               | This switches on the garbage matte.<br>The garbage matte allows you to<br>configure a "box" within the picture<br>outside of which NO keying is<br>visible. With the "invert" option no<br>keying is possible INSIDE the box. |
| 101          | Sides of<br>garbage<br>matte box             | Level A:<br>Left edge of garbage<br>matte (0→719)<br>Level B:<br>Right edge of<br>garbage matte<br>(0→719)                | Pressing this button will make the<br>three rotary digipots A and B active:<br>Digipot A will change the garbage<br>matte box top edge.<br>Digipot B will change the garbage<br>matte box bottom edge.                        |
| 102          | Top and<br>bottom of<br>garbage<br>matte box | Level A:<br>Top of garbage matte<br>$(0 \rightarrow 575)$<br>Level B:<br>Bottom of garbage<br>matte $(0 \rightarrow 575)$ | Pressing this button will make the<br>three rotary digipots A and B active:<br>Digipot A will change the garbage<br>matte box top edge.<br>Digipot B will change the garbage<br>matte box bottom edge.                        |
| 103          | Back                                         |                                                                                                    | This takes you back to menus 88→91.                                                                                                    |

#### Menus 96-99 Key clip and gain menus

| Clip<br>Gain<br>=100% | Clip<br>Lift<br>= 0% |  |
|-----------------------|----------------------|--|
| -100%                 | - 070                |  |

**eyeheight** Unit 34 Park House Watford Business Park Greenhill Crescent Watford Herts GB WD18 8PH Reg. No. 2855535 Telephone: +44 (0) 1923 256 000 Fax: +44 (0) 1923 256 100 email: eesales@eyeheight.com

| Menu<br>Num. | Heading   | Menu Options                   | Function                              |
|--------------|-----------|--------------------------------|---------------------------------------|
| 96           | Clip Gain | Gain=0→511<br>(299=100%,0=0%)  | This adjusts the key gain.            |
| 97           | Clip Lift | Lift=0→511<br>(363=100%,64=0%) | This adjusts the key lift.            |
| 98           |           |                                |                                       |
| 99           | Back      |                                | This takes you back to menus<br>84→87 |

#### Menus 104-107 Key style menus

| Kstyle<br>Normal | Keylnv<br>Normal | L= 50%<br>H=156d<br>S= 75% | Back |
|------------------|------------------|----------------------------|------|
|------------------|------------------|----------------------------|------|

| Menu<br>Num. | Heading               | Menu Options                                                                                                    | Function                                                                                                    |
|--------------|-----------------------|----------------------------------------------------------------------------------------------------|----------------------------------------------------------------------------------------------------|
| 104          | Key Style             | 0= normal<br>1= additive<br>2=self key<br>3=colour fill                                                                                                    | This switches between keying styles.<br>Normal is multiplicative keying<br>Additive keying is used for key<br>sources with an anti aliased fill AND<br>key (most character generators).<br>Self Key uses the Fill as the Fill AND<br>key source<br>Colour Fill, replaces the Fill source<br>with a matte generator. |
| 105          | Key Invert            | 0= normal<br>1= invert                                                                                                    | This inverts the key source if invert is selected.                                                                                                    |
| 106          | Colour fill<br>Matte. | Level A:<br>Border Luminance,<br>$0 \rightarrow 255$<br>Level B:<br>Border Hue, $0 \rightarrow 255$<br>Level C:<br>Border saturation,<br>$0 \rightarrow 255$ | Pressing this button will make the<br>three rotary digipots A,B and C<br>active:<br>Digipot A will change the colour fill<br>matte luminance.<br>Digipot B will change the colour fill<br>matte hue.<br>Digipot C will change the colour fill<br>matte saturation.                                                  |
| 107          | Back                  |                                                                                                    | This takes you back to menus 84→87.                                                                                                    |

#### Menus 108-111 Util Menus

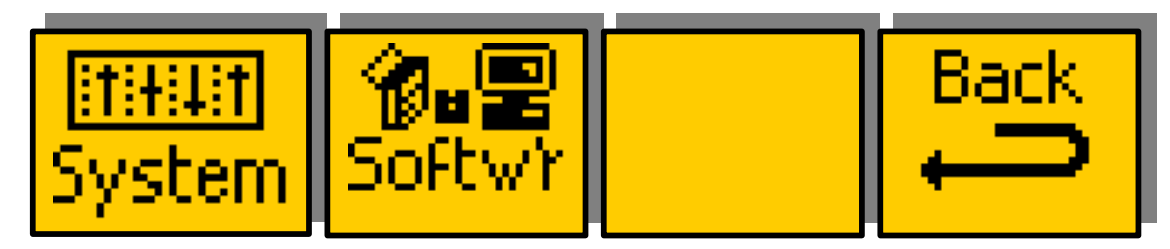

| Menu Num. | Heading  | Automation | Function                                            |
|-----------|----------|------------|-----------------------------------------------------|
| 108       | SYSTEM   | none       | Go To the System menus (36-39)                      |
| 109       | SOFTWARE | none       | Go To the Software menus (44-47)                    |
|           |          |            |                                                     |
| 111       | Back     |            | This takes you back to the Top<br>Level menus (0-3) |

- 20 -

# **5 Technical Appendix**

## 5.1 Jumper Links on the GPI I/O

| Jumper | Function                                              |
|--------|-------------------------------------------------------|
| J31    | Set to Top, Polarity selection for GPI Relay Output#1 |
| J32    | Set to Top, Polarity selection for GPI Relay Output#2 |
| J33    | Set to Top, Polarity selection for GPI Relay Output#3 |
| J34    | Set to Top, Polarity selection for GPI Relay Output#4 |

Jumpers LK1 $\rightarrow$ 4, set the polarity of the relay

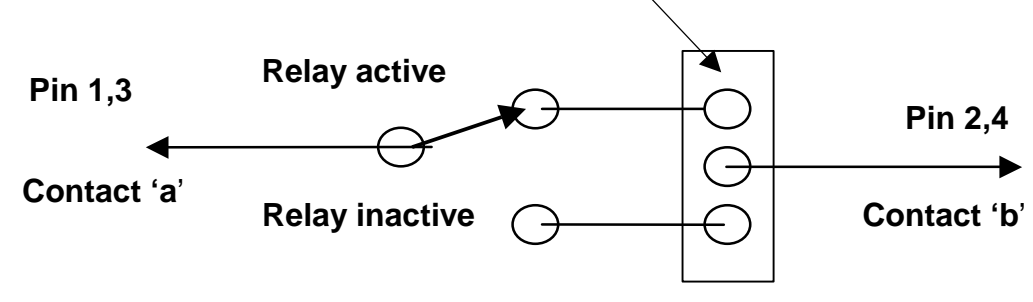

Figure 3 - Diagram of GPI Output (GPI1-4)

## 5.2 Rear 25W D-Type Pinout

| Pin# | Function                                                             |
|------|----------------------------------------------------------------------|
| 1    | General Purpose Output Switch #1 contact 'a' (GPO1a). Isolated Relay |
|      | closure. Relay activated when Take key is ON                         |
|      | Tally Out "Key On Air".                                              |
| 2    | General Purpose Output Switch #1 contact 'b' (GPO1b). Isolated Relay |
|      | closure. Relay activated when Take key is ON                         |
|      | Tally Out "Key On Air"                                               |
| 3    | General Purpose Output Switch #2 contact 'a' (GPO2a). Isolated Relay |
|      | closure. Relay activated when Take key is OFF                        |
|      | Tally Out "Key Off Air"                                              |
| 4    | General Purpose Output Switch #2 contact 'b' (GPO2b). Isolated Relay |
|      | closure. Relay activated when Take key is OFF                        |
|      | Tally Out "Key Off Air"                                              |
| 5    | Not Used                                                             |
| 6    | Not Used                                                             |
| 7    | Not Used                                                             |
| 8    | Not Used                                                             |
| 9    | Not Used                                                             |
| 10   | Not Used                                                             |
| 11   | Not Used                                                             |
| 13   | General Purpose Input #1 (GPI1). Pull to Ground to activate.         |

**eycheight** Unit 34 Park House Watford Business Park Greenhill Crescent Watford Herts GB WD18 8PH Reg. No. 2855535 Telephone: +44 (0) 1923 256 000 Fax: +44 (0) 1923 256 100 email: eesales@eyeheight.com

|    | Take key ON.                                                  |
|----|---------------------------------------------------------------|
|    | Only momentary contact required >50mS. (If GPI Style set to   |
|    | Momentary).                                                   |
|    | Pulled to ground – Take key ON (If GPI Style set to Latched). |
|    | Open – Take key OFF (If GPI Style set to Latched).            |
| 14 | General Purpose Input #2 (GPI2). Pull to Ground to activate.  |
|    | Take key OFF.                                                 |
|    | Only momentary contact required >50mS. (If GPI Style set to   |
|    | Momentary)                                                    |
| 15 | Not Used.                                                     |
| 16 | Not Used.                                                     |
| 17 | Not Used.                                                     |
| 18 | Not Used.                                                     |
| 19 | Not Used.                                                     |
| 20 | Not Used.                                                     |
| 21 | Not Used.                                                     |
| 22 | Not Used.                                                     |
| 23 |                                                               |
| 24 |                                                               |
| 25 | GND                                                           |

## 5.3 Appendix 4, technical specification

| HD-SDI Inputs<br>1485Mbit, 75ohm              | 3 input (HD-SDI)                                                                                                    |
|-----------------------------------------------|----------------------------------------------------------------------------------------------------|
| HD-SDI cable equalisation                     | At least 100 Meters of Belden 1694A                                                                                                    |
| HD-SDI Outputs.<br>1485Mbit, 75ohm,<br>800mV. | 2 output (HD-SDI)                                                                                                    |
| GPI Inputs.<br>(activate by short to          | 2 GPI's<br>Take Key On                                                                                                    |
| ground)                                       | Take Key Off                                                                                                    |
| Tally Outputs                                 | 2 GPO's<br>Key is On<br>Key is Off                                                                                                    |
| Control System connections.                   | eyeheight I-Bus, 2 wire network.                                                                                                    |
| Control Surfaces                              | Option of 2 eyeheight control surfaces.<br>Integral front mounted contol panel or<br>remote FP-9, flexipanel.                                                                                                 |
| Chassis                                       | Eyeheight evolution miniBox chassis.<br>Either a half width 1RU assembly for desk<br>mounting or<br>a full 1RU assembly for 19 inch rack mounting.                                                            |
| Line Standards                                | 1080-23.98psf, 1080-24psf, 1080-23.98p, 1080-<br>24p, 1080-25p, 1080-50i, 1080-29.97p, 1080-30p,<br>1080-59.94i, 1080-60i, 720p-23.98, 720p-24, 720p-<br>25, 720p-29.97, 720p30, 720p50, 720p59.94,<br>720p60 |
| Power supply                                  | $100 \rightarrow 240V$ ac. Less than 50W power consumption.                                                                                                    |